# **1** Introduction

## 1.1 Acknowledgement

Thanks for your purchase of our product. IVORY is 7" high definition tablet PC. Its CPU is MT8377, which apply 2\*Cortex-A9, dominant frequency is 1.2 GHz; it is based on Android 4.1 operation system, and easy to expand the third application procedure.

The product is designed with various functions, including 2G, 3G, WI-FI, Bluetooth, GPS, FM, voice call and so on. It is easy to achieve wireless communication and internet, you have access to surf the internet anytime and anywhere; it is also built with high accuracy GPS module, so that it can be used for navigating through installing map software. There are many sensors which offer you brand-new operation and entertainment; besides, it has mobile analog TV, camera shooting, which leads electronic consumption to enter into a fresh palm internet entertainment time.

The manual systemically introduces the functions, use techniques and announcements, please read this manual carefully before your operation.

## **1.2 Announcements**

#### Preventive maintainance

- Please always keep the device dry. To avoid the device short trouble, corrosion fault and electric short, please prevent the device, battery and charger from water and moisture, and don't operate the device or charger by wet hand.
- To avoid failure of device, battery and charger, please prevent the device, battery, charger from violent shock or shake.
- To avoid failure of device, battery and charger, please prevent the device, battery, charger of all over heating or too cold circumstance.
- Never disassemble the device and accessories arbitrarily, otherwise the device and accessories are not in our company warranty scope.

## **1.3 Safety Instruction**

Before the operation of the device, please read this chapter and teach your kids about these information. For further details, please refer to the safety instructions and announcement.

- Never use the device when driving car, in order to ensure safe driving.
- In the medical area, please abide by related rules and regulations. Please shut down the device when it is near to the medical area.
- To avoid the wireless signal to interrupt the plane- controlled signal, please shut down the device or using airplane mode when you are boarding a flight,
- To avoid electronic equipment failure, please shut down the device in the vicinage of high-accuracy electronic equipments.
- Please keep the device far away from magnetic equipments, the radiation of device may erase the data stored in the magnetic equipments.
- Protect the device and accessories from kids reach scope, and avoid the kids to use the device without parents' supervision.
- Please comply with related rules and regulations, and respect others' privacy and legal rights while using the device.
- Please strictly adhere to related instructions in the manual when using USB cable to ensure the safety of the device or PC.

| Abbreviation/T<br>erminology | Full Name                 | Description                                           |
|------------------------------|---------------------------|-------------------------------------------------------|
| MID                          | Mobile Internet<br>Device | Mobile Internet Terminal                              |
| WIFI                         | Wireless Fidelity         | Base on IEEE 802.11b standard wireless LAN            |
| TF                           | TransFlash                | Alternative name Micro SD,super miniature memory card |

## 1.4 Abbreviation/Terminology

# **2** Device Introduction

## 2.1 Device Operation and Preparation

## **Battery Charging**

If this navigator is first used, please use AV adaptor to fully charge it.

- 1. Apply the power adaptor to charge the device.
- 2. Red LED indicates it's being charged. Please wait until it is fully charged and don't pull out the adaptor while charging. When it is fully-charged, the LED will turn to Green.

## 2.2 Device Status and Reminder

## **Reminder icons**

When some remind message appears in your reminder window, please click column and slip the screen to open the reminder list. Choose the menu you need, and confirm the information. Then you can close the reminder window through clicking the column to slide up. Please refer to below

status icons :

| $\mathbf{>}$ | new email                         | ×       | Airplane Mode on                      |
|--------------|-----------------------------------|---------|---------------------------------------|
|              | USB connected                     | an<br>A | USB adjustment connected              |
| Ĵ            | Return button                     | +       | Downloading                           |
|              | display recently-used application | $\Box$  | Home button                           |
|              | electric volume.                  |         | WIFI connected, internet is available |

# **3 Quick Start Guide**

# **3.1 Keys Function**

## **Keys Funcction Description :**

| Power button          | Short press to sleep/wake up, long press to startup and  |
|-----------------------|----------------------------------------------------------|
|                       | shutdown.                                                |
| Volume + ( up )       | increase the volume                                      |
| Volume - ( down )     | decrease the volume                                      |
| HOME button ( home )  | Click it in any interface will return to main interface. |
|                       |                                                          |
| Back button ( back )  | click it in any interface will return to previous menu   |
| Menu button           | This button will display in menu interface.              |
| display recently-used | display recently browsed history                         |
| application           | ······································                   |

## 3.2 Startup and Shutdown

## Startup

Long press **POWER key for three seconds**, you can enter into startup picture. The system enters into screen lock status, please unlock it.

## Shutdown

- 1 . Long press POWER, it will popoup shutdown window.
- 2. Shutdown window contains mute mode, airplane mode and shutdown three options.
- **3** . Click Shutdown is the last step.

## 3.3 Open and Close of the Screen

#### Screen will be closed on its own when no operation happens.

If the screen is closed, short press **POWER** key to open the screen. The screen will be locked open it, left slide to unlock and enter into camera, right slide the unlock icon to unlock the screen.

## 3.4 Usage of Touch Screen

## **Device operating methods**

There are below methods to view the main screen, menu and application procedure in your device.

Click

When you want to use the screen keyboard typing or choose application in the main interface, you only need to touch it by your finger.

### Press on

If you want to open some item( textbox or the link in the webpage), or shortcut and main procedure move, you can press on this item.

#### Quickly slide or slide

Quickly slide or slide indicates make quick vertical or horizoncial movement by finger.

#### Pull

Before you pull, you need to hold it with strength until you pull it into the position you want.

## 3.5 Home Page

Main interface as below picture 3.1, long press the blank and it will popup windows to set wallpaper, folder, widgets, and shortcut.

Applications

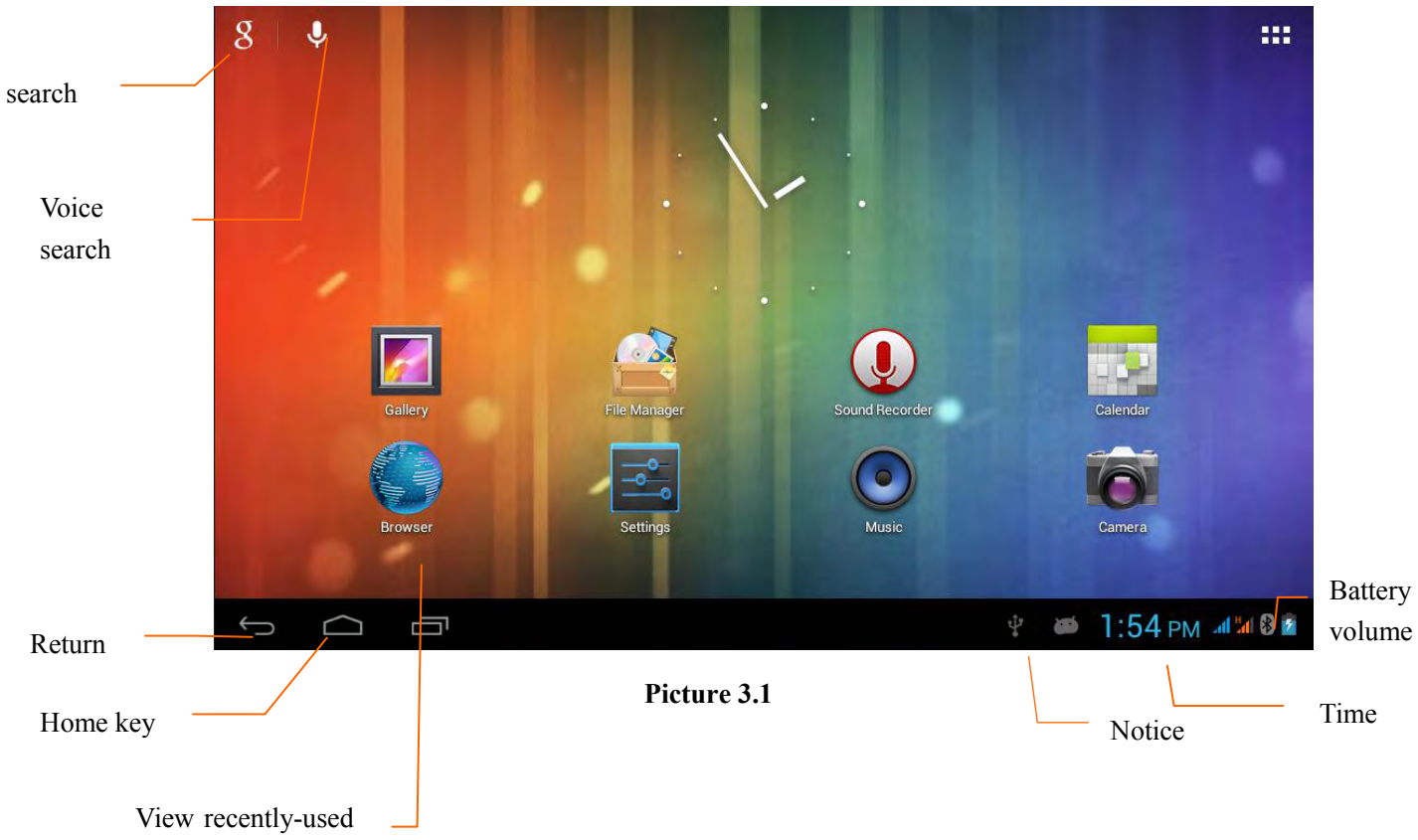

application ie page

The home page can be extended beyond the wideness of screen to provide more space, which you can put new-added shortcuts and widgets. Click the blank space in home page then slide right or left to extend to the right or left of the screen. In the home page, there are two extended pictures, as Picture 3.2

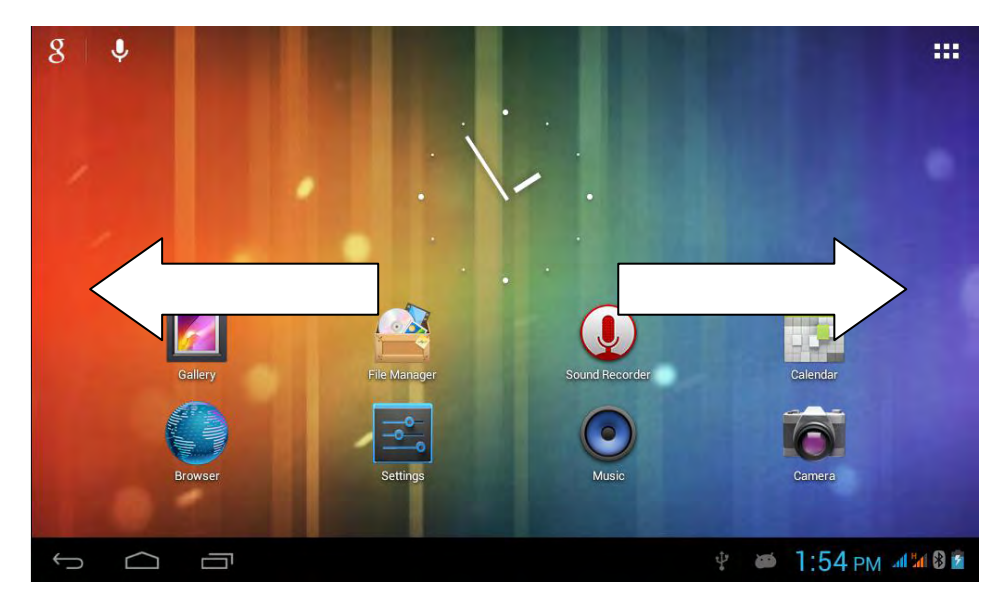

Picture 3.2

Shortcut icon management

Create folder icon in desktop

- 1. Drag the icons need to be put together on one icon(can also overlay several icons)as Picture 3.3.
- 2. Then click the overlayed icons, the applications can be folded, as Picture 3.4.

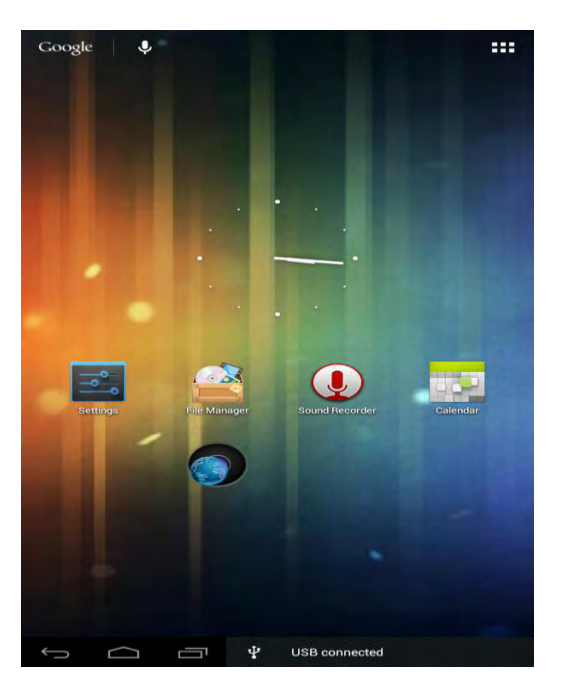

Picture 3.3

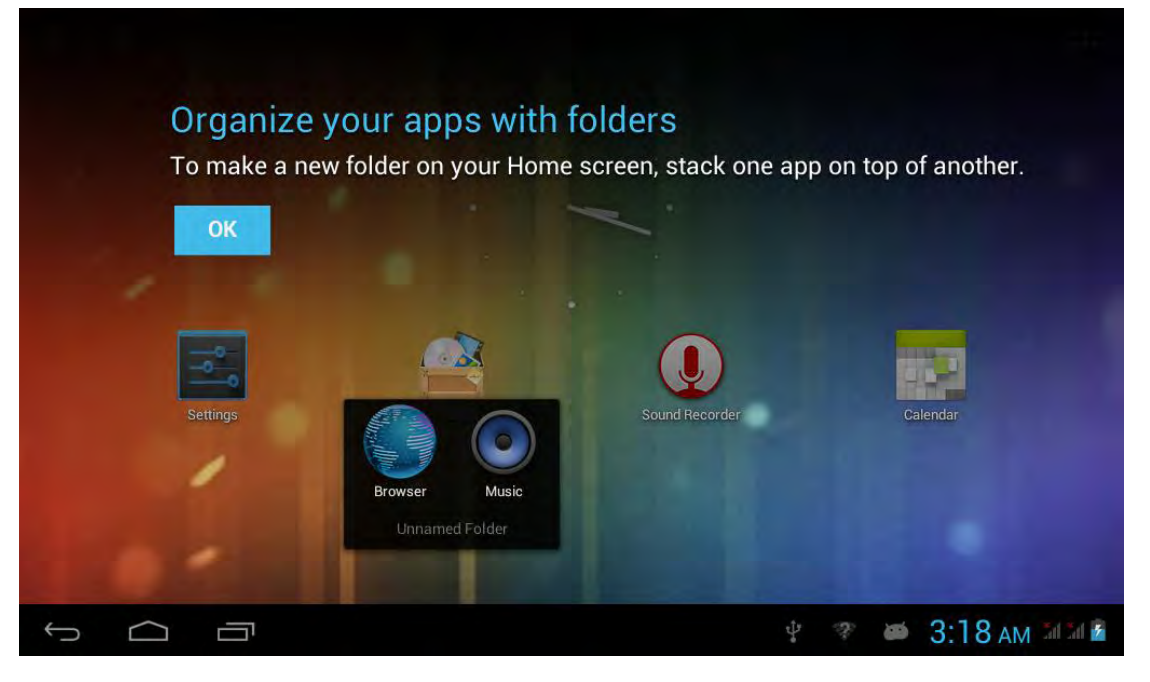

Picture 3.4

## Remove the icons in desktop

1. Long press the icons need to be remove, then on the right above of the screen, it will appear

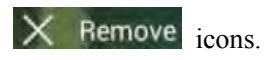

 Drag the icon to the above of the remove icon, till the icon become red, then move your finger to delete the icon.

## Voice search

- 1. Touch microphone icon
- 2. Choose in the Google selection according to your own need.
- 3. Set the language you need in voice search window, and click confirm
- 4. Speak to the micro you need to search, the browser will open the search result list.

Note: before voice searching, please make sure your internet is well connected.

# **3.6 Visit Application Procedures**

Click **use** button in the right top of Picture 3.1, enter into main interface as Picture 3.5, choose the application procedure you want to visit.

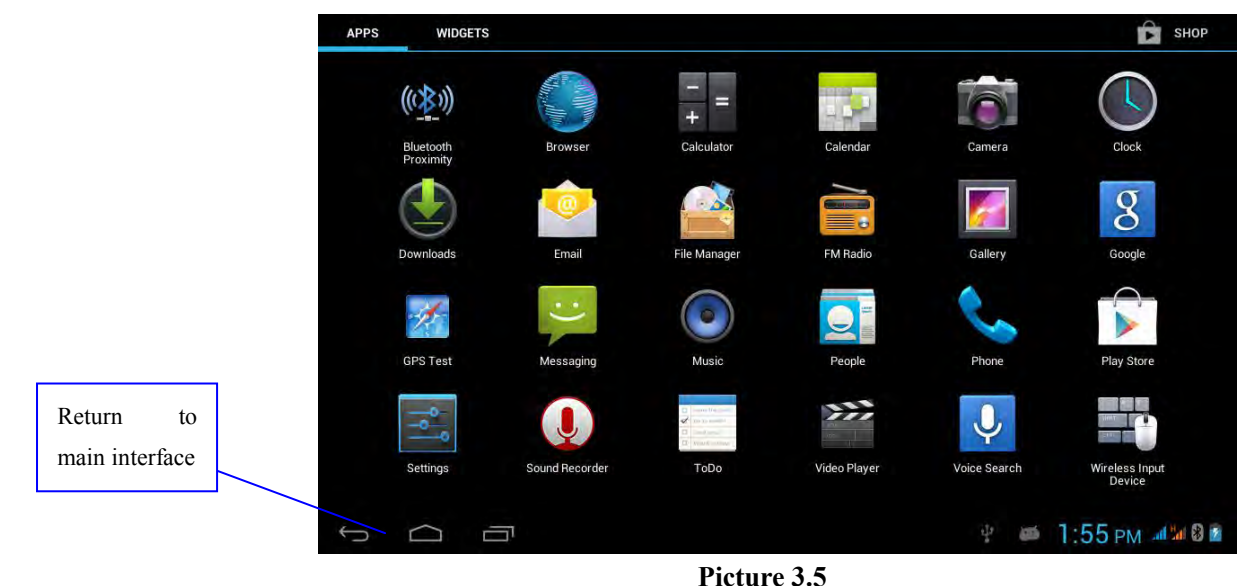

## **3.7 USB Connection**

## **Device storage configuration**

Before transmitting documents, you have to conduct storage configuration for your device:

1. Connect the device and computer by USB cable, the reminder column will show the remind information.

- 2. Open the reminder board; please view the device **status and reminder** to learn how to open the board.
- 3. In the reminder board, click the "USB Connected", it will as below Picture 3.4, then click "open USB storage configuration".
- 4. Now the USB is connected successfully.

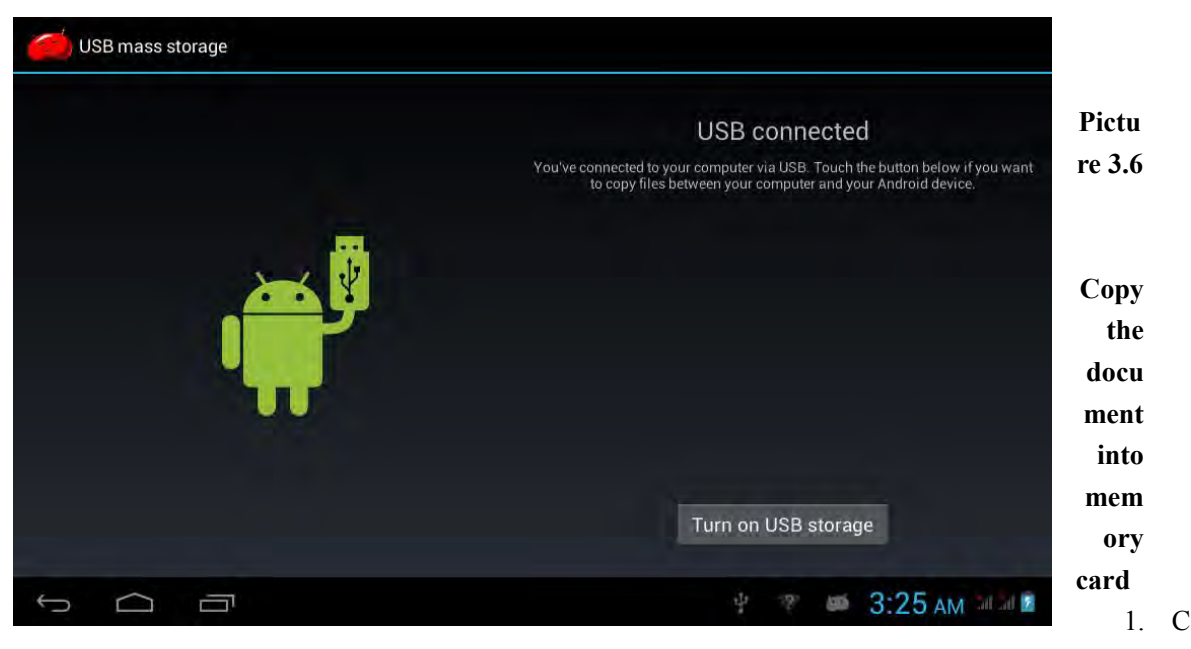

onnect the device to computer with USB cable.

- 2. After device storage configuration, it is connected with computer successfully.
- 3. Open the "My computer" in your computer, check the items in "removable disc".
- 4. Copy the documents you need into "removable disc".
- 5. After copying finishes, click "shutdown the USB storage configuration" to uninstall.

Notice: 1. When the device is connected with USB cable, and you open the USB storage configuration, you can't view the memory card through the device. Only after you detach the USB cable, you can view the memory card in the device.

## 3.8 Typing words

#### Use the screen keyboard

When you start the procedure or choose the words or numbers edition, it will show the screen keyboard. The keyboard contains Android keyboard.

#### Choose the typing method you want

- 1. Click Setting pocedure application.
- 2. Click Language and Keyboard.
- 3. In the text setting area will reveal all the installed words-typing methods in your device.

4. Tick the typing method you want.

## Use and switch of input method

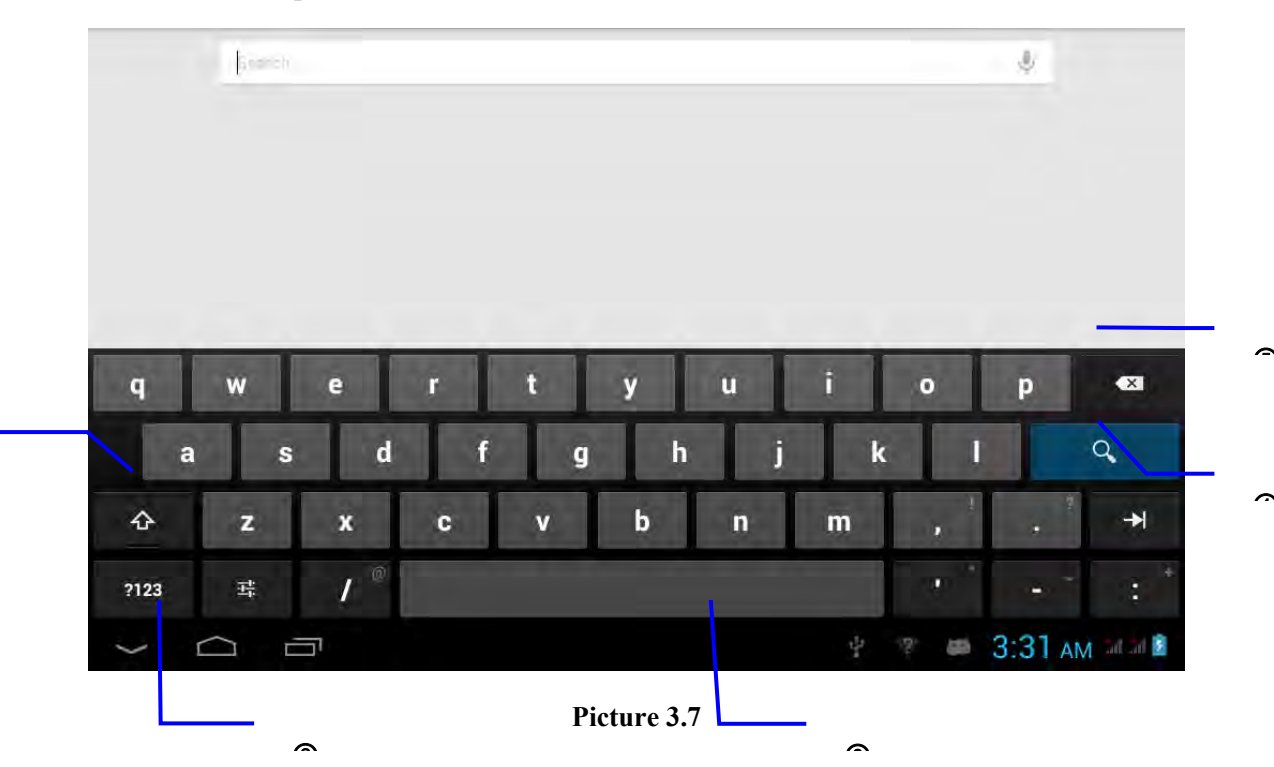

| 1 | switch the capital and small letter                                                                                |
|---|----------------------------------------------------------------------------------------------------|
| 2 | switch the mode of words input                                                                                     |
| 3 | click to insert the space                                                                                          |
| 4 | click input to execute                                                                                             |
| 5 | delete the character in the left of cursor, click and hold to delete all the characters in the left og the cursor. |

# **3.9 Operation Technique**

## Enter widgets interface

In the application interface, click widgets on the above of screen, or slide the screen, it will swtich into widgets interface. Long press any widget to create its shortcut, then you can enter into the application through the shortcut icon.

#### Create application shortcut icons in the desktop

In the application interface or widgets interface, long press any icon to switch into desktop automatically, drag and hold the icon, you can move to any position in the desktop.

Remind: If the target position has no space, the widget won't be added in the main screen.

# **4 Basic Setting**

# 4.1 SIM Card Management

## 4.1-1 Voice call

Choose setting application in main interface; choose SIM card management, as Picture 4.1

| WIRELESS & NETWORKS |           |
|---------------------|-----------|
| 🔞 SIM management    |           |
| 🕏 Wi-Fi             | DN3       |
| Bluetooth           | сана сана |
| O Data usage        |           |
| More                |           |
| DEVICE              |           |
| 🗘 Audio profiles    |           |
| 🚺 Display           |           |
| Storage             |           |
| Battery             |           |

#### Picture 4.1

Click **voice call;** choose the default SIM card.

## 4.1-2 Video call

Choose setting application in main menu, choose SIM card management, click video call, and choose the default SIM card.

## 4.1-3 Information

Click setting application in main interface, choose SIM card management, click information, and choose the default SIM card.

## 4.1-4 Data connection

Click setting application in main menu, choose SIM card management, and click data connection, choose the default SIM card.

## 4.2 Wireless and Internet

## 1. Connect Wi-Fi

- 1. In the main menu or interface, choose setting application procedure.
- 2. Click WLAN, open wifi, device will automatically search the available Wifi wireless internet.
- 3. Choose the Wi-Fi internet you want to connect, if it has password, it will popup the password window, enter password, click connect.

## 2. Add Network

1. Click right top icon as Picture 4.6

| Wi-F                 | i   |                   |             |      |   |   |   |                          | -21 | - 62    | + +      |
|----------------------|-----|-------------------|-------------|------|---|---|---|--------------------------|-----|---------|----------|
| test03               |     | Add r             | network     |      |   |   |   |                          |     |         |          |
| test<br>Section with |     | Networ<br>Securit | k SSID<br>y | Open |   |   |   |                          |     |         |          |
|                      |     |                   | Cancel      |      |   |   |   |                          |     |         |          |
| q                    | w e |                   | r           | t    | у | u | i |                          | 0   | р       | ×        |
| а                    | S   | d                 | f           | g    |   | h | j | k                        |     | 1       | Done     |
| ¢                    | z   | x                 | c           | v    | b | n | 1 | n                        |     | 1       | *        |
| ?123                 | Ŷ   | /                 |             |      |   |   |   |                          | ÷   | 1000    | :-)      |
| $\sim$               |     |                   |             |      |   |   |   | $\frac{t^{\dagger}t}{a}$ | -   | 2:08 рм | al 📶 段 🙆 |

Picture 4.6

2. Input network SSID, the wireless network name, click save.

3. Click the created and saved user name, choose connection, to fulfill network normal use, as

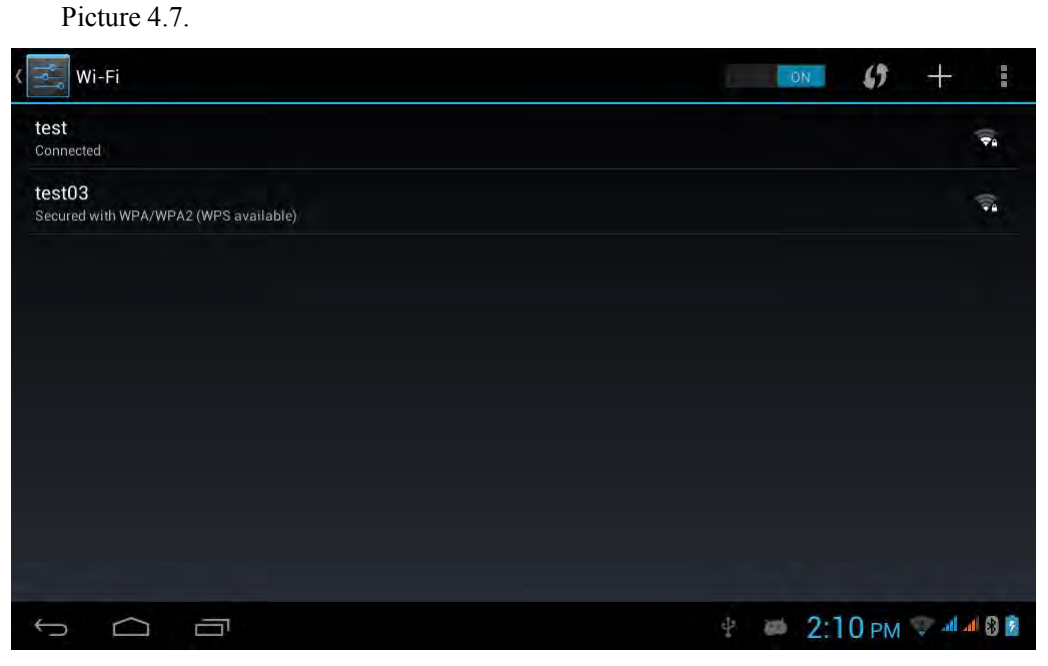

Picture 4.7

- 3. Network Notice
- 1. Click **I** icon on right top of Picture 4.7, choose **Advanced**.
- 2. Click **network notice**, when wifi signal appear, the right bottom shows available WLAN network.
- 4. Keep Wifi on during sleep
- 1. Click icon in right top of Picture 4.7, click Advanced.
- 2. Click Keep wifi on during sleep, choose the condition keep WLAN connection.

## 4.2 Bluetooth

## **Bluetooth function operation**

- 1. Click setting application in main menu interface
- 2. Click **bluetooth** and open it.
- 3. Click search device in right above, then device will automatically search the bluetooth

device nearby.

- 4. Click search to get Bluetooth device, it will popup match request window, enter into correct password, and your friend allows your request. It will match successfully.
- 5. After match successfully, find the device name you want to operate, click icon, enter into interface, as Picture 4.8, you can operate as below:

| Paired Blu | etooth device |  |     |   |         |             |
|------------|---------------|--|-----|---|---------|-------------|
| Rename     |               |  |     |   |         |             |
| Unpair     |               |  |     |   |         |             |
|            |               |  |     |   |         |             |
|            |               |  |     |   |         |             |
|            |               |  |     |   |         |             |
|            |               |  |     |   |         |             |
|            |               |  |     |   |         |             |
|            |               |  |     |   |         |             |
| J<br>J     |               |  | 4 3 | 5 | 3:40 AM | tal tal 8 👔 |

Picture 4.8

## **Bluetooth setting**

## 1. Rename Tablet

Click icon on right top as Picture 4.9, Choose rename tablet, you can rename your Bluetooth

name

| Sluetooth                                                      | CON SEARCH FOR DEVICES              |
|----------------------------------------------------------------|-------------------------------------|
| ANDROID BT<br>Only visible to paired devices<br>PAIRED DEVICES | Rename tablet<br>Visibility timeout |
| 📞 D13P                                                         | Show received files                 |
|                                                                | Advanced settings                   |
|                                                                |                                     |
|                                                                | 후 🥐 📾 3:40 AM 네네 8 🛙                |

Picture 4.9

2. Visibility timeout

Click **visibility timeout** in Picture 4.9, choose the time you want to set. Remark: visibility timeout setting is the time when Bluetooth can be detected.

#### 3. Display the received files

Click display the received file in Picture 4.9, you can view the download and uploaded files.

## 4. Bluetooth advanced setting

Click Bluetooth advanced setting in Picture 4.9, enter into Picture 4.10

| FTP SERVER SETTINGS                            |                     |
|------------------------------------------------|---------------------|
| FTP server<br>Turn on                          |                     |
| Permission<br>Read only<br>REMOTE SIM SETTINGS |                     |
| Remote SIM mode                                |                     |
|                                                |                     |
| PROXIMITY REPORTER SETTINGS                    |                     |
| Proximity reporter<br>Turn on                  |                     |
|                                                | 🖞 🐨 🛋 3:42 AM 🚮 🗃 🖗 |

Picture 4.10

#### 1. File transmission service

Open file transmission service, support Bluetooth FTP to connect, fulfill the file visit and operation.

## 2. Bluetooth distance sensor device

Open Bluetooth distance sensor device, when two Bluetooth device distance is far or disconnected, Bluetooth device will remind with sound.

## 4.4 Data Usage

View SIM card data usage, as Picture 4.11

| Data usage                            |                       |
|---------------------------------------|-----------------------|
| 中國修动                                  | 中国联络                  |
| Mobile data                           | ÖFF                   |
| Data usage cycle Feb 12 - Mar 12      |                       |
|                                       |                       |
|                                       |                       |
|                                       |                       |
|                                       |                       |
|                                       |                       |
| Mar 5 – 12; about 0.00B used.         |                       |
| No apps used data during tins period. |                       |
|                                       |                       |
|                                       | 🖞 🗰 2:13 рм 💎 🖽 🛙 🗿 🖻 |

Picture 4.11

## View wifi data usage

Click **I** icon in right top of Picture 4.11, click **Show Wi-Fi usage** 

## 4.5 More...

## 4.5-1 Airplane mode

Airplane mode can quickly turn off WIFI and GSM card function, when you open airplane mode, WIFI and GSM can't read any signal, machine will resume to previous state when you close airplane mode.

## 4.5-2 VPN

Open VPN, click add VPN profile, as Picture 4.12, input name and server address, then save.

| VPN             | Edit VPN profile       |       |     |         |             |
|-----------------|------------------------|-------|-----|---------|-------------|
| Add VPN profile | Name                   |       |     |         |             |
|                 | Type<br>PPTP<br>Cancel |       |     |         |             |
| Q W             | ERT                    | Y U I | 0   | Р       | ×           |
| A               | S D F G                | н ј к |     | L.      | Next        |
| ◆ Z             | x c v                  | B N M |     | 1 4     | *           |
| ?123 🌵          | / <sup>@</sup>         |       | ÷   |         | :-)         |
| V<br>Q          |                        | ф@    | 405 | 3:47 AM | Sal Sal 🔕 🖻 |

Picture 4.12 Click created VPN, as Picture 4.13, input the VPN user name and password, click connect

| VPN                 |             |   |        | Con     | nect        | to S   | S           |        |             |   |             |             |             |        |             |   |                         |
|---------------------|-------------|---|--------|---------|-------------|--------|-------------|--------|-------------|---|-------------|-------------|-------------|--------|-------------|---|-------------------------|
|                     |             |   | Ļ      | Isernar | ne          |        |             |        |             |   |             |             |             |        |             |   |                         |
| Add VPN p           | rofile      |   | F      | asswo   | rd          |        |             |        |             |   |             |             |             |        |             |   |                         |
|                     |             |   |        |         |             | Cancel |             |        |             |   |             |             |             |        |             |   |                         |
|                     |             |   |        |         |             |        |             |        |             |   |             |             |             |        |             |   |                         |
|                     |             |   |        |         |             |        |             |        |             |   |             |             |             |        |             |   |                         |
| q                   | w           |   | e      |         | r           |        | t           |        | у           |   | u           |             | i           |        | 0           | р | ×                       |
| qa                  | w           | s | e      | d       | ŕ           | f      | t           | g      | y           | h | u           | j           | i           | k      | •           | p | Next                    |
| q<br>a<br>¢         | w<br>J<br>z | s | e<br>x | d       | r<br> <br>c | f<br>T | t<br>[<br>v | j<br>g | y<br>L<br>b | h | u<br>I<br>n | I<br>i<br>T | i<br>J<br>m | k<br>k | 。<br>[<br>, | р | ×<br>Next<br>→          |
| q<br>a<br>&<br>?123 | w<br>z      | s | e<br>x | d       | r<br>I<br>c | f<br>I | t<br> <br>v | g<br>J | y<br> <br>b | h | u<br>I<br>n | i<br>i<br>T | i<br>]<br>m | k      | •           | P | •×<br>Next<br>→ <br>:-) |

Picture 4.13

## 4.5-3 Tethering and portable hotspot Portable WLAN hotspot

- 1. Click **setting** application in main menu.
- 2. Click more... when wifi is ensured, open tethering and portable hotspot

| < 🔤 Wireless & networks      |                     |
|------------------------------|---------------------|
| Airplane mode                |                     |
| VPN                          |                     |
| Tethering & portable hotspot |                     |
| Mobile networks              |                     |
|                              |                     |
|                              |                     |
|                              |                     |
|                              |                     |
|                              | 🗄 👹 2:16 PM 📚 🖬 🕯 🖻 |

Picture 4.14

- 3. Click Keep Wi-Fi hotspot on, choose the open time.
- 4. Click Return key, open portable WLAN hotspot, click setting WLAN hotspot.

| Tethering & portable h                                      | Set up Wi-Fi hotspot    |                 |
|-------------------------------------------------------------|-------------------------|-----------------|
| USB tethering<br>USB connected, check to lether             | Network SSID            |                 |
| Portable Wi-Fi hotspot<br>Portable hotspot AndroniAP active | Preferred Channel       |                 |
| Keep WI-FI hotspot on                                       | Security<br>WPA2 PSK    |                 |
| d w e                                                       | Password<br>r t y u i o | p <b>≪</b>      |
| a s                                                         | d f g h j k             | l Next          |
| ∲ z                                                         | k cvbnm,                |                 |
| ?123 V                                                      |                         | - :-)           |
| ~<br>[]                                                     | به به الم               | 3:50 AM 14 18 8 |

Picture 4.15

5. Set the password you want, and the password length should be more than 8 numbers or letters.

## 4.5-4 Mobile Network

- 1. Data connection: After opening data connection, you can visit 2G/3G internet via SIM card.
- 2. 3G service: Click 3G service to use 3G network and switch network mode.
- 3. Preferred network: You can change different network environment as your preference.
- 4. Access Point Names (APN): Click mobile network, as Picture 4.16

| Wireless & networks      |                                                |            |           |
|--------------------------|------------------------------------------------|------------|-----------|
| Airplane mode            | Mobile network settings                        |            |           |
| VPN                      | Data connection<br>中国联通                        |            |           |
| Tethering & portable hor | 3G service                                     |            |           |
| Mobile networks          | Preferred networks                             |            |           |
|                          | Access Point Names                             |            |           |
|                          | Network operators<br>Choose a network operator |            |           |
|                          | Mohila data carvina orafarrad                  |            |           |
|                          |                                                |            |           |
|                          |                                                | 4 🔎 2:16 р | 🛛 😵 🖿 🖿 🖉 |

Picture 4.16

- 5. Choose Access point name (APN): Choose related connection method.
- 6. Network operator

Click network operator, choose available mode, you can select manually or choose automatically.

# 4.6 Contextual mode

1. Open setting, click contextual mode, as Picture 4.18, you have different choices

| Audio profiles                      |                     |
|-------------------------------------|---------------------|
| PREDEFINED PROFILES                 |                     |
| General<br><sup>Ring</sup>          |                     |
| Silent<br>Silentonly                |                     |
| Meeting<br>Vibrate only             |                     |
| Outdoor<br>Loudest ring and vibrate |                     |
|                                     |                     |
|                                     |                     |
|                                     |                     |
|                                     | 🛜 🕴 🕮 3:52 am 🗐 🖉 💈 |

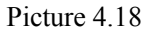

- 2. Click general to enter
  - Vibrate: In Picture 4.18, click vibrate, device will remind you have incoming calls by vibrating.
  - 2. Volume: In Picture 4.18, click volume, you can adjust rings, notice and alarm volume.
  - **3**. Voice call ringtone: In Picture 4.18, click **voice call ringtones** to choose incoming calls ringtone.
  - 4. Video call ringtone: In picture 4.218, click video call ringtone to choose video call ringtone.

(Remark: Except general, silent, meeting, outdoor for you option, can't be set and adjusted.)

# 4.7Display

## 4.7.1 Adjust the screen brightness

- 1. Click Setting application procedure.
- 2. click display, choose brightness, drag the portlito to adjust the brightness volume.
- 3. Popup the brightness setting board, drag the portlito to adjust the brightness volume.
- 4. Click OK after adjusting brightness.

Remark: Auto adjust brightness as light sensation, in different light environment, device will auto change adjust screen brightness, if you click auto adjust brightness function, then the brightness can't be adjusted manually, till you close this function.

## 4.7-2 Scene

- 1. Click **Setting** application procedure.
- 2. Click Display, click scene.

**3.**System will appear different scenes for your selection.

## 4.7-3 Wallpaper

- 1. Click setting application.
- 2. Click display, click wallpaper

3. You can choose different wallpaper as your perference---dynamic wallpaper---gallary—wallpaper (system default )—video wallpaper, as Picture 4.19

| Choose wallpaper from |                     |
|-----------------------|---------------------|
| Gallery               |                     |
| Live Wallpapers       |                     |
| Video Wallpaper       |                     |
| Wallpapers            |                     |
|                       |                     |
|                       |                     |
|                       |                     |
|                       |                     |
|                       | 🥂 🜵 🛲 4:04 AM 💷 8 🖻 |

Picture 4.19

4.7-4 Theme

1. Click setting application.

2. click display, click theme, you have four styles to choose.

4.7-5 Sleep

1. Click **setting** application.

- 2. Click display,
- 3. Click "sleep".
- 4. Popup screen standby time setting, choose the standby time you want to set.

4.7-6 Font size: Click font size to ajust font size.

## 4.8 Storage

Open setting application, choose storage, choose default storage.

View SD card and device space

- 1. Enter into **setting** application.
- 2. Click **storage**, view storage space.
  - 1. Internal storage
  - System storage
     System storage is available space left for system files.
  - (2) Internal storage Internal storage is device NAND storage, as Picture 4.20, you can choose file to view in main interface.

| Storage                                                                                     |                       |
|---------------------------------------------------------------------------------------------|-----------------------|
| INTERNAL STORAGE                                                                            |                       |
|                                                                                             |                       |
| Total space<br>5.686B                                                                       |                       |
| Apps (app data & media content)                                                             |                       |
| Available<br>5.686B                                                                         |                       |
| Erase Internal storage<br>Erases all data on the Internal storage, such as music and photos |                       |
| SD CARD                                                                                     |                       |
|                                                                                             |                       |
| Total onana                                                                                 | 🐑 🦈 🝏 4:11 AM 🖬 🛙 8 🛙 |

Picture 4.20

2. SD card

You can view SD card storage, SD card available space, SD card format.

## Safely remove SD card

- 1. Click Setting application procedure.
- 2. Click Storage.
- 3. Click Remove SD card.
- 4. Now it is safe to remove SD card.

Remark: Safely remove SD card to protect SD card, increase SD card lifetime.

## 4.9Battery

Click setting function, choose battery, you can view battery usage situation, as Picture 4.21

| Battery              |       |           |   |         |           |
|----------------------|-------|-----------|---|---------|-----------|
| Battery Percentage   |       |           |   |         |           |
| 42% - Charging (USB) |       |           |   |         |           |
|                      | 13s o | n battery |   |         |           |
| Cell standby         |       |           |   |         | 67%       |
|                      |       |           |   |         |           |
|                      |       |           |   |         |           |
|                      |       |           |   |         |           |
|                      |       |           |   |         |           |
|                      |       |           | ø | 4:13 ам | 5a 5a 🛿 📓 |

Picture 4.21

## 4.10 Application

- 1. Choose **Setting** procedure in the application procedure list.
- 2. Choose **application**, after entering, you can manage and delete installed applications.

(as Picture 4.40)

| ( Apps                  |                |   |         | -           |
|-------------------------|----------------|---|---------|-------------|
|                         | DOWNLOADED     |   | INTE    | RNAL STORAG |
| <b>ISDB-T</b><br>3.27MB |                |   |         |             |
| O.91MB                  |                |   |         |             |
|                         |                |   |         |             |
|                         |                |   |         |             |
|                         |                |   |         |             |
|                         |                |   |         |             |
|                         |                |   |         |             |
| 54MB used               | System Storage |   |         | 450MB free  |
|                         |                | ø | 4:14 AM | Sel Sel 8 👔 |

Picture 4.22

- 3. Left slide to view available space and used space of internal storage.
- 4. Left slide to view the using application, used space and available space.

## 4.11 Location Access

Click setting application, choose location access, as Picture 4.23

| Cation access                                                                                                    |                |
|----------------------------------------------------------------------------------------------------|----------------|
| MYLOCATION                                                                                                    |                |
| Wi-Fi & mobile network location<br>Let apps use Geogle's location service to estimate your location faster. Anonymous location data will be collected and sent                                                                                                    | to Google,     |
| GPS satellites<br>Let apps use GPS on your lablet to proport your location.                                                                                                    |                |
| GPS EPO assistance<br>Use GPS assistance data (EPO) to speed up GPS positioning.                                                                                                    |                |
| CPC 18210033<br>Click (pressing CPD company)                                                                                                    |                |
| A-GPS<br>Use episistent data to append up the fixed time of location with GPS                                                                                                    |                |
| a construction of the second second s |                |
| Location & Google search<br>Let Bogle use your location to improve search results and other services.                                                                                                    |                |
| ÷ 6 6                                                                                                    | 4:16 AM 10:0 8 |

Picture 4.23

- 1. WLAN and mobile network location: Let apps use Google's location service to estimate your location faster.
- 2. GPS satellite: Let apps use GPS on your tablet to pinpoint your location.
- 3. GPS EPO Assistance: Use GPS assistance data (EPO) to speed up GPS positioning.

- 4. EPO setting: Click to modify EPO configuration
- 5. A-GPS: Open A-GPS to speed up fixed time.
- 6. A-GPS setting: Click A-GPS setting.
  - **1.** Turn off after restart: Click turn off after reboot, when you restart device, A-GPS will auto turned off.
  - 2. Network request: Click network request to request your position.
  - 3. Network used: Open network used to choose network, as Picture 4.24

| A-GPS Settings  |                |       |                |
|-----------------|----------------|-------|----------------|
|                 |                |       |                |
| Network Request |                |       |                |
| Network Used    | Network Used   |       |                |
|                 | Only Home      |       |                |
|                 | Home + Roaming |       |                |
|                 | Cancel         |       |                |
|                 |                |       |                |
|                 |                |       |                |
|                 |                |       |                |
| Û Û             |                | ₽ † a | 4:18 AM 4:19 8 |

Picture 4.24

#### 4. Server

Click server to switch server location, as Picture 4.25

| A-GPS Settings                                       |                  |        |      |   |                   |
|------------------------------------------------------|------------------|--------|------|---|-------------------|
| Disable after Reboot<br>Disable A-GPS capability aft |                  |        |      |   |                   |
| Network Request                                      |                  |        |      |   |                   |
| Network Used                                         | Profile Selector |        |      |   |                   |
| Profile Selector                                     | NOKIA            |        |      |   |                   |
|                                                      | GOOGLE           |        |      |   |                   |
|                                                      |                  | Cancel |      |   |                   |
|                                                      |                  |        |      |   |                   |
|                                                      |                  |        |      |   |                   |
|                                                      |                  |        |      |   |                   |
|                                                      |                  |        | ¥ \$ | - | 4:19 AM 54 54 8 2 |

Picture 4.25

7. Location and Google search

Open location and allow google search to use your location to improve search result and other service.

# 4.12 Safety Setting

#### Set locked screen

Lock the touch screen by unlock icon or password to protect your device.

Note: You should enter the passcode after setting screen locked.

### Set unlocked picture

- 1. Click setting application in main interface.
- 2. Click safe.
- 3. Click locked the screen.
- 4. Choose **picture** in text setting area.
- 5. Click next following the remind message.
- 6. The unlocked pattern board pop up, there are nine touch spots, connect 4 points from vertical, horizontal or diagonal direction. As Picture 4.26, move your finger from the screen when finish. The system will record yous new unlock pattern.
- 7. Click continue.
- 8. When you see the reminder, enter the unlock pattern, then click **confirm**.

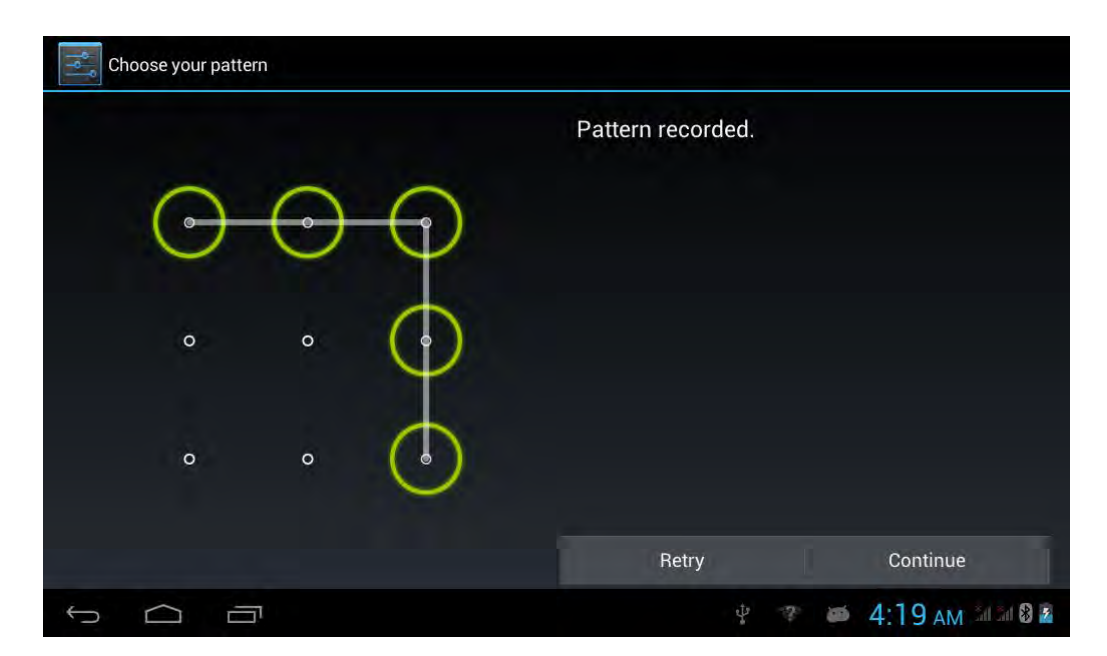

Picture 4.26

#### Set unlcok PIN code

- 1. In main interface, click setting application.
- 2. Click safe.
- 3. Click screen locked.
- 4. Choose **PIN** when popup text setting appear.
- 5. Input new PIN code (numbers) and click **continue.**
- 6. Input new PIN code again and click OK.

#### Set unlock PIN code

- 1. Click setting application in main interface.
- 2. Click safe.
- 3. Click screen lock.
- 4. Choose **password** in text area.
- 5. Set new password(numbers/letters) and click continue.
- 6. Enter into new password and click **confirm.**

#### Unkonwn source

- 1. Click setting appliaction in main interface.
- 2. Click safe.
- 3. Click unknow source.

Note: Manual install APK file needs to open unknow source

## 4.13 Language and Input Method

Click setting, choose language and input method, choose language to switch language type.

Click setting, choose language and input method, choose Android keyboard, choose input language, close use system language, as Picture 4.27

| Input languages           |                     |
|---------------------------|---------------------|
| ANDROID KEYBOARD (AOSP)   |                     |
| Use system language       |                     |
| ACTIVE INPUT METHODS      |                     |
| English (United States)   | <i>\$</i> 1         |
| English (United Kingdom)  |                     |
| English (Philippines)     |                     |
| Arabic                    |                     |
| Bengali                   |                     |
| Burmese (Myanmar (Burmal) |                     |
| J D                       | 🐑 🕐 📫 4:22 AM 🗐 🖉 🛽 |

#### Picture 4.27

Choose the language you want to change in active input methods.

Return to **language and input method**, click **default**, as Picture 4.28, choose the input method you want to change.

| ( Language & input                                |                                                    |        |                  |
|---------------------------------------------------|----------------------------------------------------|--------|------------------|
| Language<br>English                               |                                                    |        |                  |
|                                                   |                                                    |        |                  |
| Personal dictionary                               | Choose input method                                |        |                  |
| KEYBOARD & INPUT METHODS                          | English (United States)<br>Android keyboard (AOSP) |        |                  |
|                                                   | Arabic<br>Android keyboard (AOSP)                  |        |                  |
|                                                   | Set up input m                                     | ethods |                  |
| Android keyboard<br>English (United States), Arab | verse en el p                                      |        |                  |
| Google voice typin                                |                                                    |        |                  |
|                                                   |                                                    |        |                  |
|                                                   |                                                    |        |                  |
| Ĵ                                                 |                                                    | ÷ * #  | 4:23 AM 11 1 8 2 |

Picture 4.28

# 4.14 Backup and Reset

Click **backup my data**, when WIFI is connected and login Google account, system will copy your data into Google server.

If you wish to reset factory setting, please click restore factory reset, as Picture 4.29, if you need to format NAND, please click **erase internal storage**, and click reset tablet.

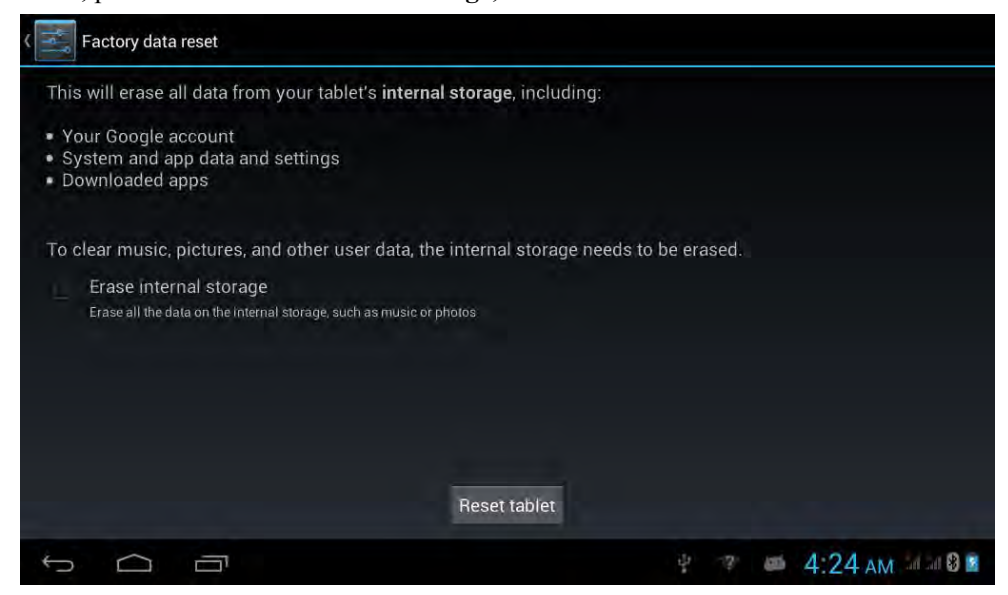

Picture 4.29

# 4.15 Add Account

- 1. Click Setting application
- 2. Click Add account, as Picture 4.30

| Settings               |                |                 |
|------------------------|----------------|-----------------|
| PERSONAL               | Add an account |                 |
| Location access        | Corporate      |                 |
| 🔒 Security             |                |                 |
| 🛕 Language & Inpu      |                |                 |
| \ominus Backup & reset | 8 Google       |                 |
| ACCOUNTS               |                |                 |
| + Add account          |                |                 |
| SYSTEM                 |                |                 |
| ③ Date & time          |                |                 |
| 😃 Scheduled powe       |                |                 |
| 🖐 Accessibility        |                |                 |
| τ<br>Γ                 | ÷.             | 🍽 4:25 AM 🗐 🕯 🖻 |

Picture 4.30

3. If login successfully, sync function will auto open, as Picture 4.31

| Coogle                                                  |                   |
|---------------------------------------------------------|-------------------|
| ACCOUNTS                                                |                   |
| Suheng098745@gmail.com<br>Last synced 3/12/2013 2:24 PM |                   |
| PRIVACY                                                 |                   |
| Search                                                  |                   |
| Location                                                |                   |
| Ads                                                     |                   |
|                                                         |                   |
|                                                         |                   |
|                                                         |                   |
|                                                         | 2:24 PM 🐨 🐗 🛿 🖇 📓 |

Picture 4.31

## 4.16 Date and Time

According to the preset, system will voluntorily apply the date, zone, and time provided by internet. Manual set date, time and zone

- 1 . Click Setting application procedure.
- 2. Slide down the screen, then click date and time.
- 3. Turn off "auto setting of date and time".
- 4. Turn off "auto setting zone".
- 5. Click Zone Selecting, then choose the zone lists. Slide down the list to view more zones.
- 6. Click **Date setting**, then click upper or down buton to adjust date, month, and year, click **setting** when you finish selection.
- 7 . Click **Time setting**, then click upper or down button to adjust hour and minute, click AM or PM to change morning or afternoon ( there is no such selection when you se 24-hour format). Click **Setting** to finish.
- 8. Click **24-hour format**, switch between 12-hour or 24-hour formay, the time format you choose will be used on the alarm clock.
- 9. Click date format setting, then choose the time format you want to show on device.

## 4.17 Scheduled power on and off

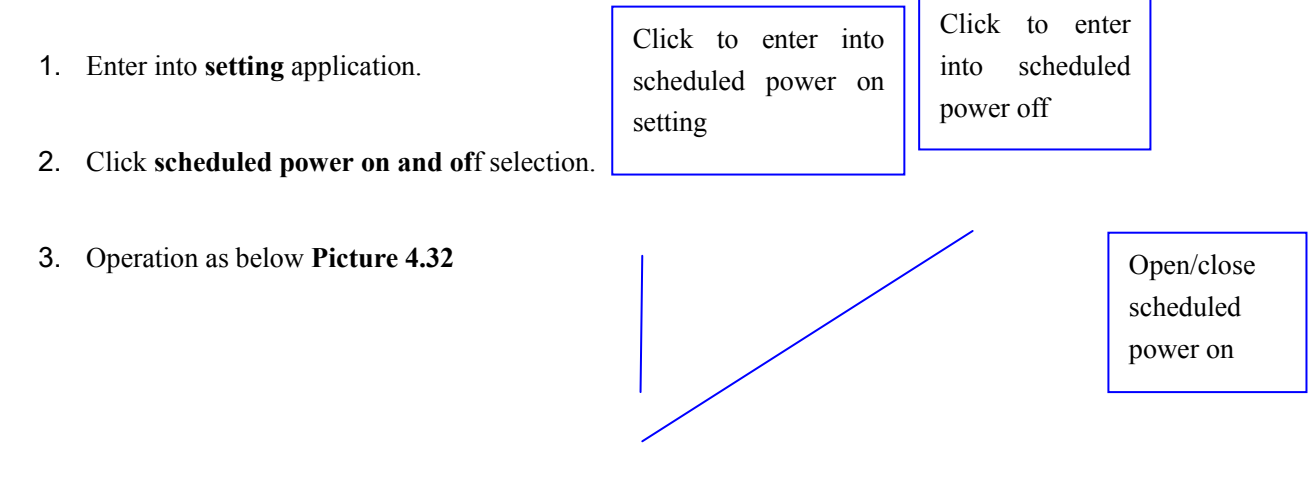

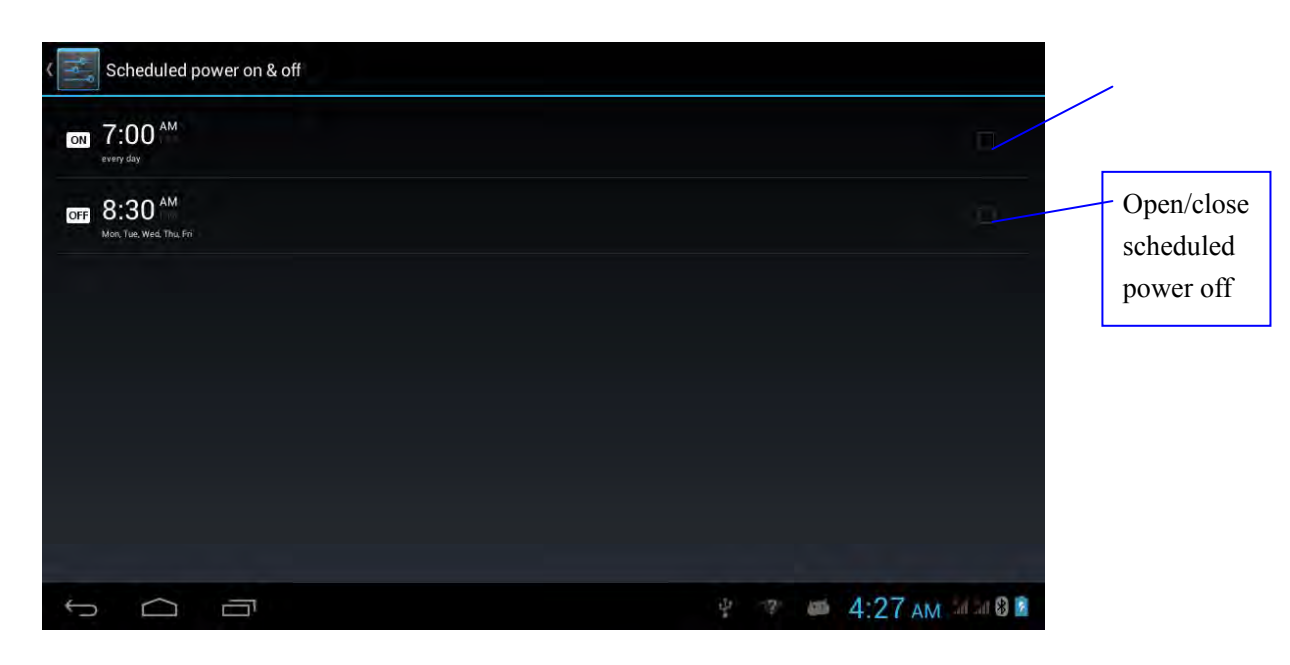

Picture 4.32

## 4.18 Accessibility

**4.18-1.Large text :** Click it to make system font become large.

4.18-2 Power button ends call: Click it to end call in power button, but not sleep.

4.18-3 Touch and hold delay: Click touch and hold delay to adjust time, as Picture 4.33

| Accessibility            |                    |    |                     |
|--------------------------|--------------------|----|---------------------|
|                          |                    |    |                     |
| Large text               |                    |    |                     |
| Power button ends call   | Touch & hold delay |    |                     |
| Auto-rotato poroon       | Short              |    |                     |
| Auto-Totale scieen       | Medium             |    |                     |
| Speak passwords          | Long               |    |                     |
|                          | Cancel             |    |                     |
| Touch & hold delay       |                    |    |                     |
| Enhance web accessibilit |                    |    |                     |
|                          |                    | 中安 | 🧀 4:28 AM 24 24 8 2 |

Picture 4.33

## 4.18-4. Add webpage accessibility function

Open system to allow you to install webpage script, but it will increse the safy risk when browsing webpage.

## **4.19 Engineer Selection**

Click engineer selection, click right top icon, this function is opend.

**4.19-1 Unlock the screen: Open unlock the screen,** when your device is charging, device never auto sleep.

**4.19-2 SD card read and write protection: Open SD card read and write protection,** SD card will be protected. When SD card is protected, it needs related request to read external storage device.

**4.19-3 USB adjustment: Open USB adjustment,** use some software to read device, but when open USB adjustment, USB storage needs to manual adjust.

**4.19-4 Show touch operation: Open touch operation,** it will show you touch operation on device, it is suggested to use pointer together to make it clear.

**4.19-5 Pointer location: After opening pointer,** you can read device touch vertical and hirizontal coordinate operation.

## 4.20 About Tablet

## System update

Put the update.zip into internal storage or SD card, click check update to update, as Picture 4.34

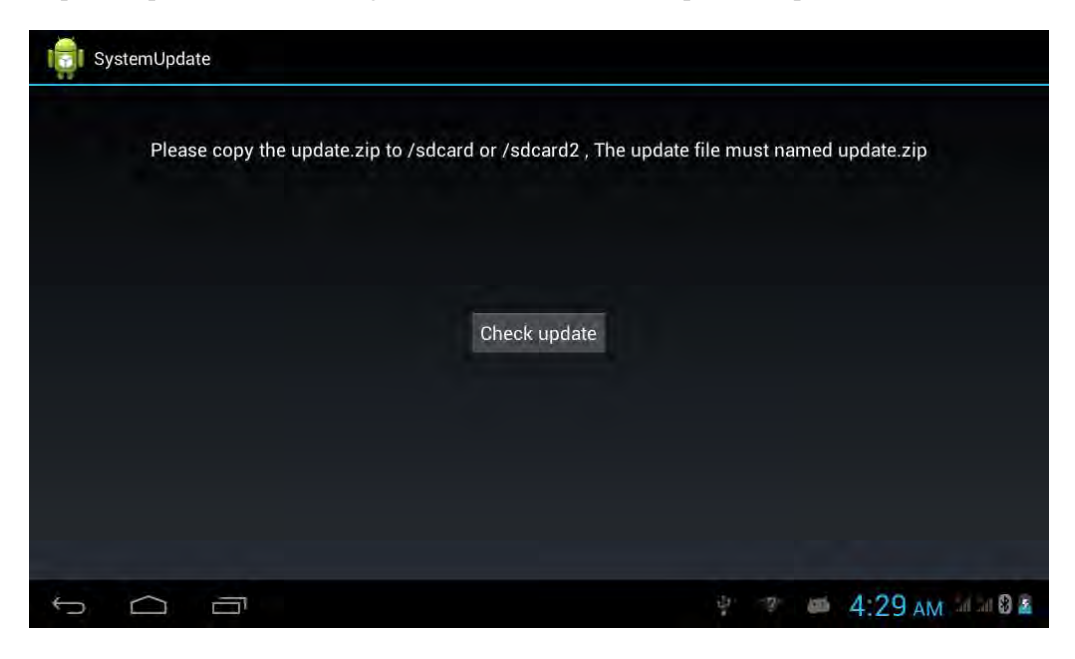

Picture 4.34

# 5 Multi-Media

# 5.1 Music

Enter into music player: in menu or desktop click music sicon to enter into music player,

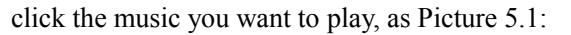

|   | Artists                 | 0<br>11 | Sorg        | Thayber     | ()<br>Novi playing | ŧ.         |           |
|---|-------------------------|---------|-------------|-------------|--------------------|------------|-----------|
| * | Unknown artis<br>1 song | ¢.      |             |             |                    |            |           |
|   |                         |         |             |             |                    |            |           |
|   |                         |         |             |             |                    |            |           |
|   |                         |         |             |             |                    |            |           |
|   |                         |         |             |             |                    |            |           |
| Ð | $\square$               |         |             | 49 19.<br>- | ■ 4:29 AM          | al al 01   |           |
|   |                         |         | Picture 5.1 |             |                    | Random pla | ay        |
|   |                         |         |             | Artist name | ] /                |            | Loop play |

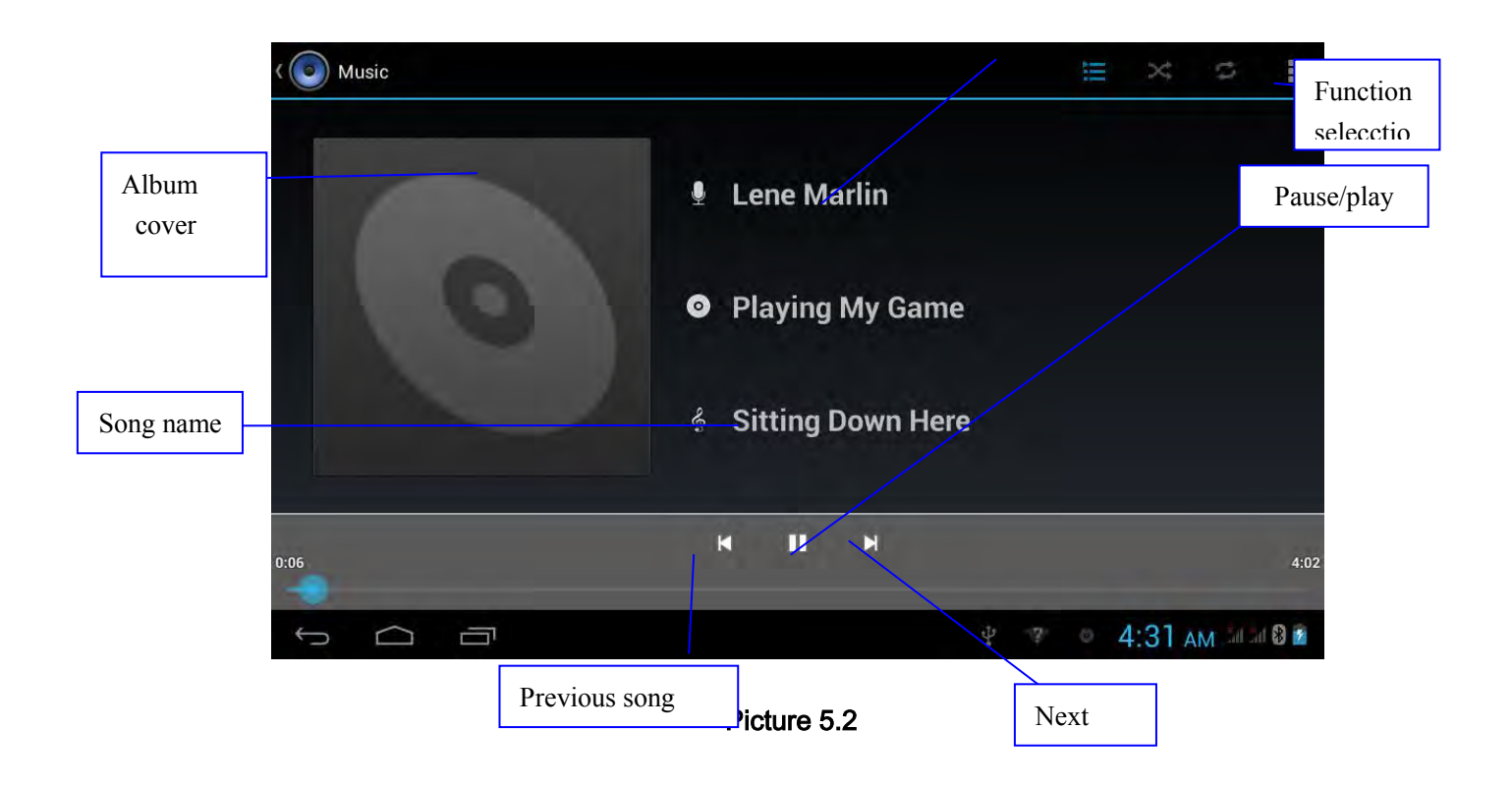

- 1. Enter video player: choose was application in main menu, choose the video you want to play.
- 2. Operation of video player button as Picture 5.3

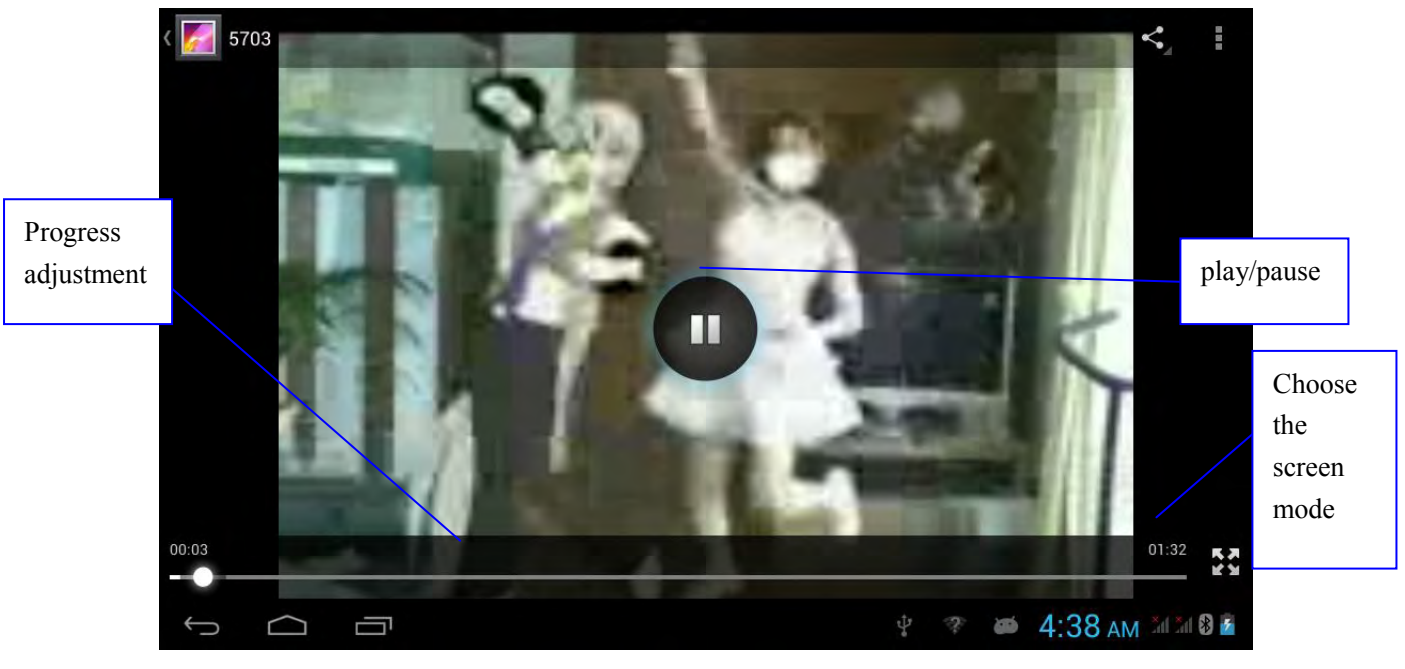

Picture 5.3

## 5.3 Photo Gallery

**Photo gallery** application can auto search photos and video files in SD card, and photo gallery will classify these photos and videos in folder. You can apply photo gallery to view and edit photos, set the photos as wallpaper and watch the video.

#### **View pictures**

- 1. Click gallery application in main interface.
- 2. Enter into gallery, click the folder you want to view.
- **3**. Click the picture you want to view, the system will play it in full screen mode automatically.
- 4. The pictures can be zoom in and zoom out, put two fingers on the screen, the separete the fingers(gather up the fingers, the picture will be zoom in) or double click the screen.

Note: when you browse the pictures, slide left or right to view more pictures.

#### Edit and set pictures

When check the pictures in full screen mode, click menu key to display menu selection, you can choose the selection you need to edit and setting pictures.

- Slide Show
- 1. Open a picture, use virtual key to click menu key, display menu selection.
- 2. Click **slide show**, it will auto loop play(or choose **b** button in picture folder)
- Crop
- 1. Click menu key to display menu selection.
- 2. Then click crop, click and drag related area to adjust the cropper.
- 3. Click cropper and drag it inside and outside to adjust the image.
- 4. After adjust the size you want, click crop.
- 5. If you wish to give up to crop, click **cancel** to return to picture browse.
- Edit

- 1. Click menu key, display the menu selection.
- 2. Click edit.
- 3. Adjust teh brightness, style, color, antialias setting in selection.
- 4. Click save.
- 5. If you want to give up edit, click return key, click not to return to picture browse.

## 5.4 Camera

In the main interface or desktop, click camera application procedure **entry**, enter into camera

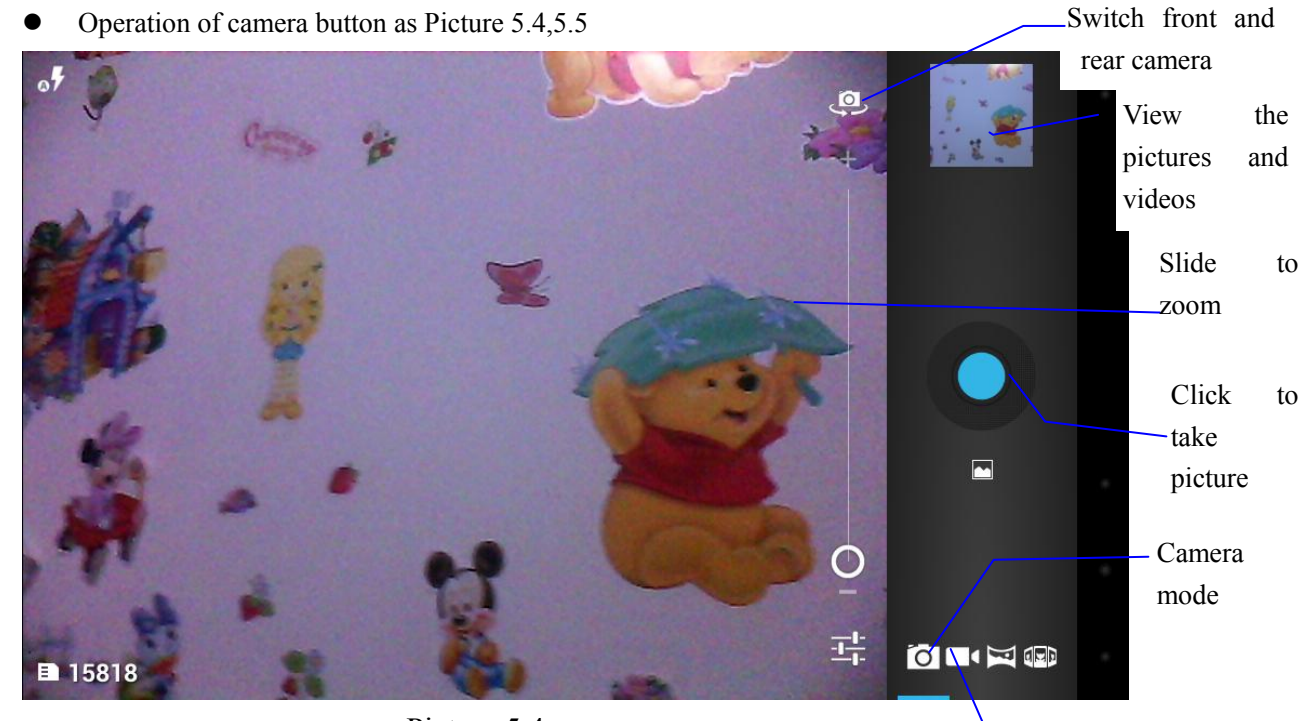

Video mode

Picture 5.4

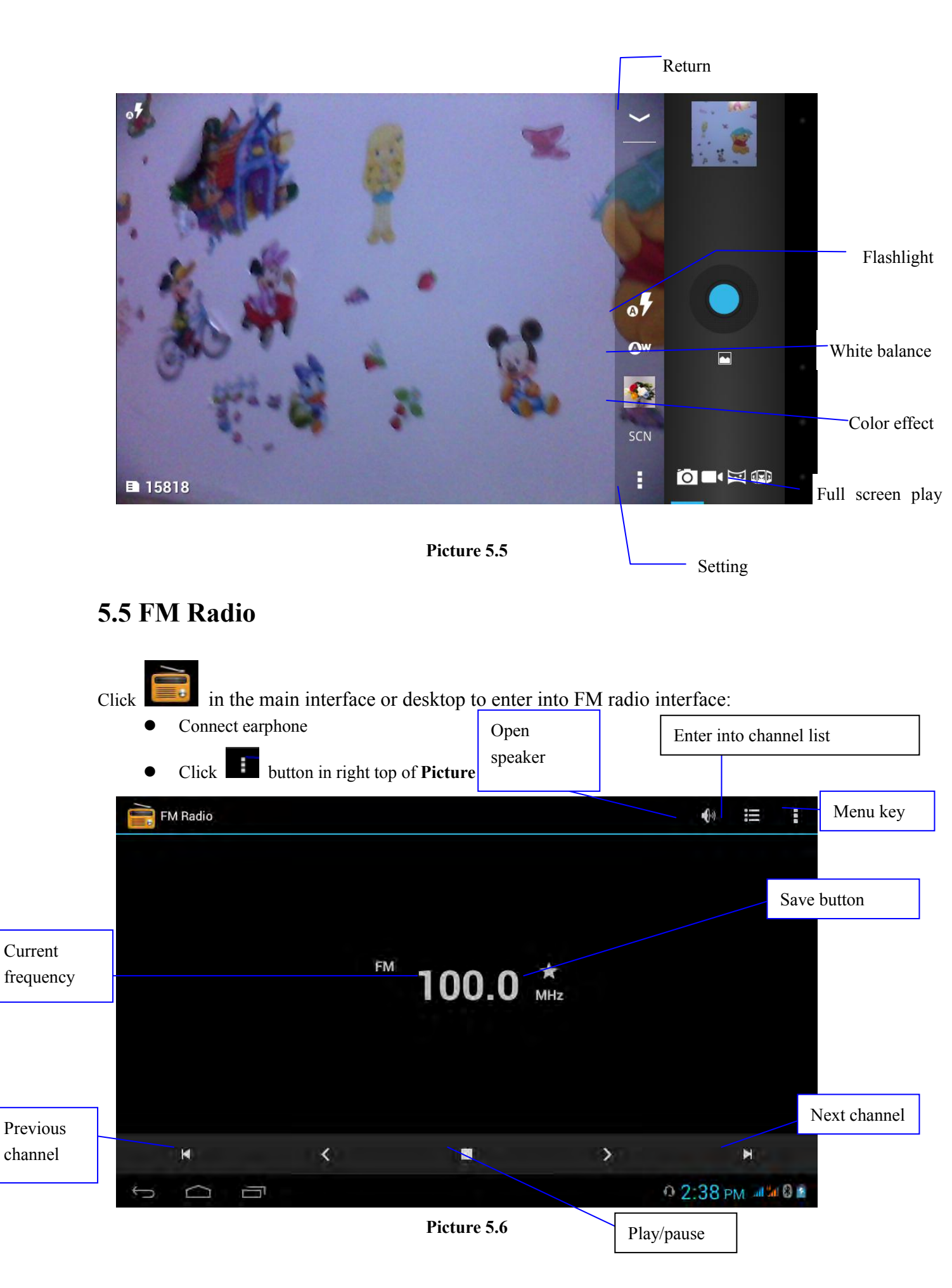

• Click search to scan FM frequency, as Picture 5.7

| ( 📄 Chann | el list     |             |           |   |
|-----------|-------------|-------------|-----------|---|
| 93.9      | New Channel |             |           |   |
| 101.2     | New Channel |             |           |   |
| 103.0     | New Channel |             |           |   |
|           |             |             |           |   |
|           |             |             |           |   |
|           |             |             |           |   |
|           |             |             |           |   |
|           |             |             |           |   |
|           |             |             |           |   |
|           |             |             |           |   |
| to d      | ŋ           |             | 0 2:40 PM | 1 |
|           |             | Picture 5.7 |           |   |

- RDS setting: click Menu key in interface, click RDS settings button, enter into RDS setting and choose the selection you want to add
- Save channels: Click button in the main interface to save the channel, and the channel will be saved in channels list.

Note: FM radio require earphone connect as antenna, if no antenna, your device can't search FM frequency.

# **6** Communication Function

## 6.1 Phone

- 1 Click Phone application procedure
- 2 Operate as Picture 6.1 Call history contact ٩.  $\bigcirc$ Q The area of dial phone Display phone numbers Dial phone numbers 3 2 двс 6 мио 5\_к 4 \_\_\_\_ Function key 8 \_\_\_\_\_ 9 wxyz # () + Hide number keyboard . -🖞 🧇 🚧 4:40 AM 🌆 🖉 🖻  $\square$

Picture 6.1

## 6.2 Text Message

1. Enter into main menu, choose

application procedure.

2. Click "Edit new message"

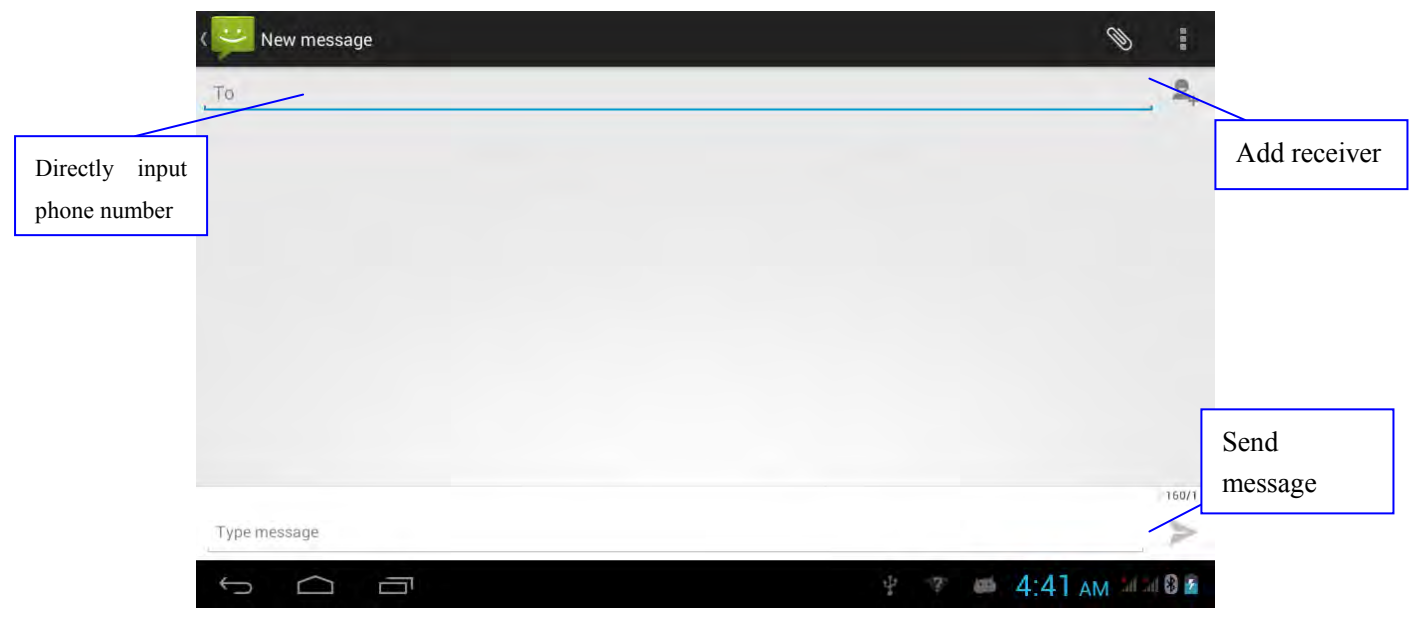

Picture 6.2

# 6.3 Contact List

Click Contact list in the main interface, enter into the contact list as **Picture 6.3** 

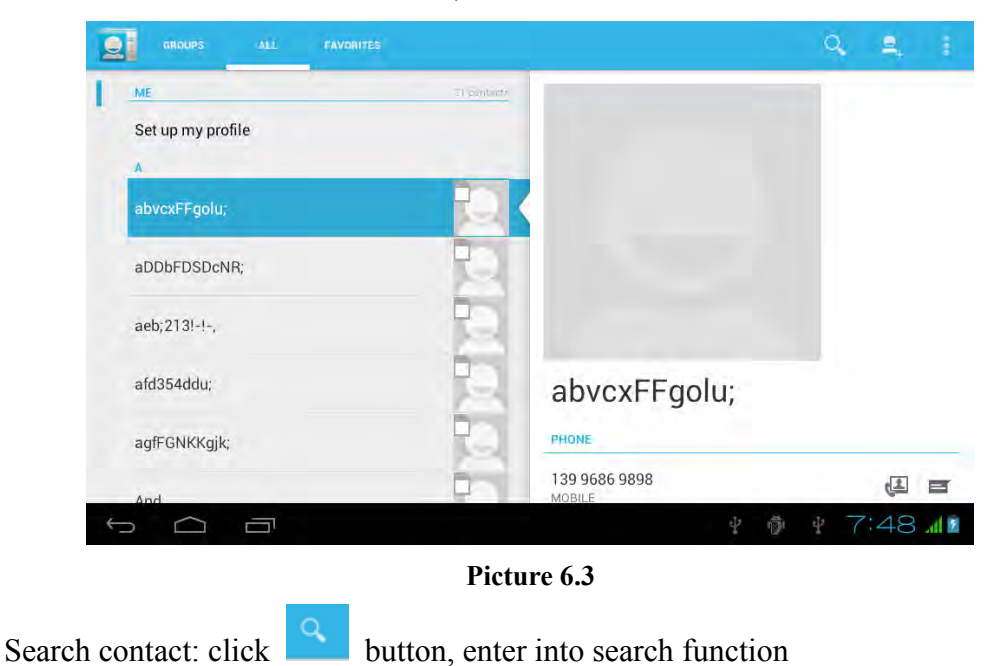

• Add contact: click button, enter into add contact interface.

# 7 Internet

## 7.1 Browser

In case of Wi-Fi or mobile internet is connected well (Please refer to Chapter 4.2 for wireless and

internet setting), click IE browser in the main menu or desktop to enter the IE interface, as Picture 7.1

| naDail | y.com - China     | × +                   |                             |                                    |     |            |
|--------|-------------------|-----------------------|-----------------------------|------------------------------------|-----|------------|
|        | c I               | http://www.google.c   | om.hk/                      | ~                                  | t q | A          |
|        |                   | r Suznou Job Untered  | + Suzhou Joo Warned         | 1 Suznou Personale                 |     |            |
|        | Suzhou            | · Suzhou Language     | Suzhou Massage & Escort     | <ul> <li>Suzhou Housing</li> </ul> |     | 1.11       |
|        |                   | · Suzhou Services     | · Suzhou Biz Opportunities  | > Suzhou Events                    |     |            |
|        |                   | Hangzhou Job Offered  | Hangzhou Job Wanted         | > Hangzhou Personals               |     |            |
|        | Hangzhou          | Hangzhou Language     | Hangzhou Massage & Escort   | Hangzhou Housing                   | -   | Website    |
|        | C. S. Internation | ) Hangzhou Services   | Hangzhou Biz Opportunities  | Hangzhou Events                    |     | , i cosite |
|        |                   | ) Tianjin Job Offered | Tian)in Job Wanted          | + Tianjin Personals                |     |            |
|        | Tianjin           | · Tianjin Language    | Tianjin Massage & Escort    | > Tianjin Housing                  |     |            |
|        | C 11              | Tianjin Services      | I Tianjin Biz Opportunities | Tianjin Events                     |     |            |
|        |                   | Dalian Job Offered    | Dalian Job Wanted           | ) Dalian Personals                 |     |            |
|        | Dalian            | Dalian Language       | ) Dalian Massage & Escort   | Dalian Housing                     |     |            |
|        |                   | Dalian Services       | Dalian Biz Opportunities    | Dalian Events                      |     |            |
|        |                   | Nanjing Job Offered   | Nanjing Job Wanted          | Nanjing Personals                  |     |            |
|        | Nanjing           | Nanjing Language      | Nanjing Massage & Escort    | Nanjing Housing                    |     |            |
|        |                   | > Nanjing Services    | Nanjing Biz Opportunities   | Nanjing Events                     |     |            |
|        |                   | Hong Kong Job Offered | Hong Kong Job Wanted        | + Hong Kong Personals              |     |            |
|        | Hong Kong         | + Hong Kong Language  | Hong Kong Massage & Escort  | > Hong Kong Housing                |     |            |

Picture 7.1

# 7.2 Email

**Email** application procedure contains email setting guide, you can add the external POP3 OR IMAP email account of normal web email service provider (For instance, Yahoo, Gmail, Hotmail and 163),as Picture 7.2

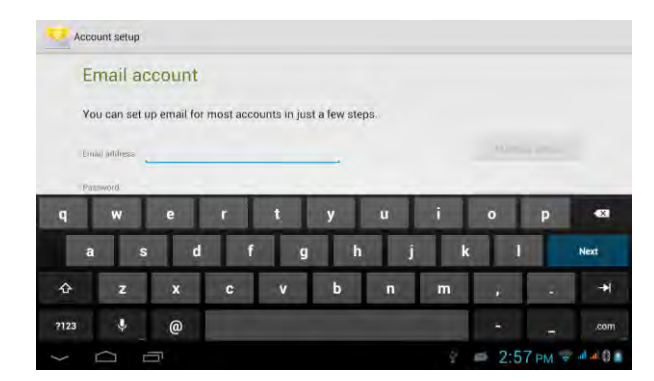

Picture 7.2

### a. Email Setting

- 1. After you click the sending email icon , you can see the email setting guide, which can help you to set.
- 2. Input your email address and password.
- Click "Next step" button to check whether the email box servicer can receive or send emails.
- 4. Input the email account and display the email subiject, and click finish.
- 5. If the email box is available, you will enter into your mail box automatically.

#### b. Delete the email account

You can delete setted POP3 or IMAP email account from your device.

- 1. Click
- 2. Enter into your mail box.
- 3. Press Menu key.
- 4. Click setting.
- 5. Press the account you want to delete.
- 6. Click **confirm** to remove.

### **C.** Send E-mail

- 1. Click **Line** to display your mail box.
- 2. Click the inbox, it will refresh the new emails automatically; click it to read new email.
- 3 . Press Menu key. Menus will popup.
- 4. Click Edit to enter into new email editing interface.
- 5. Input the receiver's email address.

- 6 . Input the subject and email content.
- 7. If you want to add attachment, click menu key, the menu popup.
- 8 . Click "Add attachment" (pictures, video).
- 9. Click "send" to send the email out.

## Picture 7.3

# 8 **GPS Function**

## 8.1 GPS Navigation

1. Map of the third parties is required for device internal GPS satellite signal receiver

positioning, after installation the device can accurately implement traffic real-time navigation, meet the needs of outdoor navigation.

2. Enter into setting interface, click **bestw** icon, enter into below **picture 8.1** 

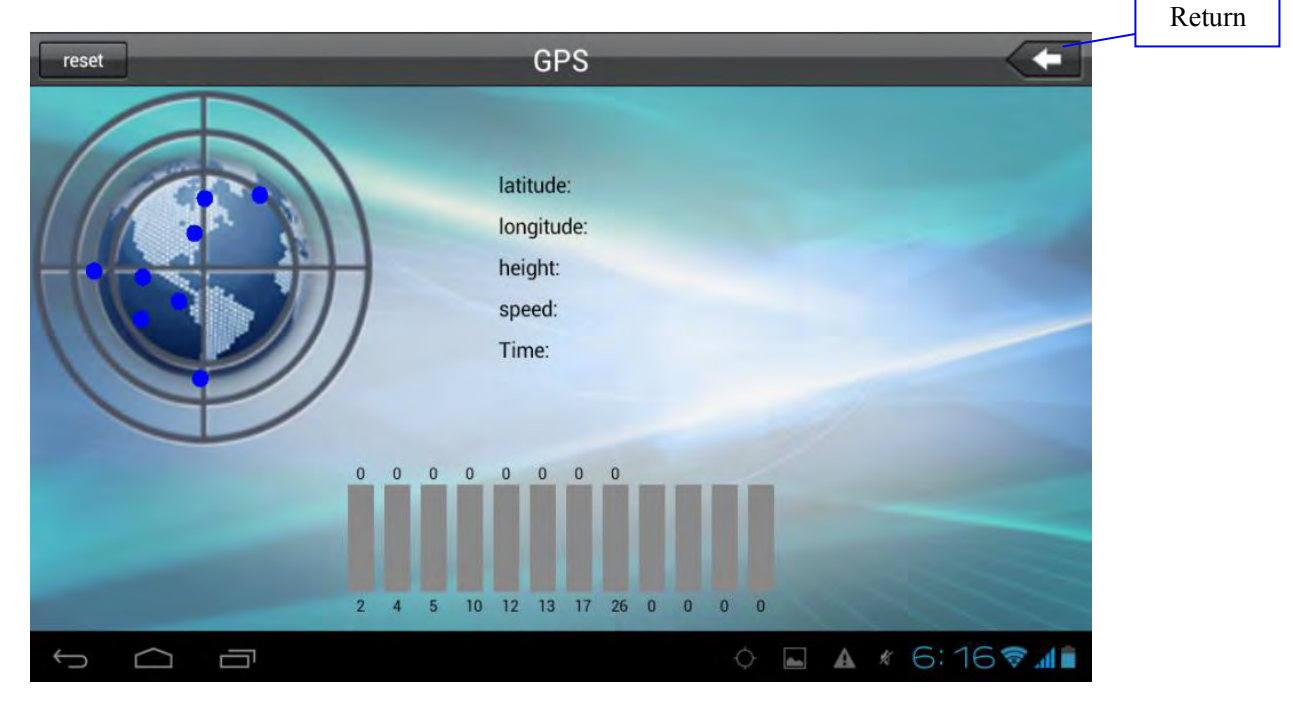

Picture 8.1

When positioning successfully, the blue parts will turn to green color, and it shows the latitude, longitude, height, speed, and the time of your location.

The value means the strengthness of signal, the time is related to the time zone, if time is not correct, please check the time zone is correct or not.

# **9 Other Application Procedures**

# 9.1 Clock

Click Clock procedure, enter into below interface as Picture 9.1.

There are clock, picture, music and homepage buttons.

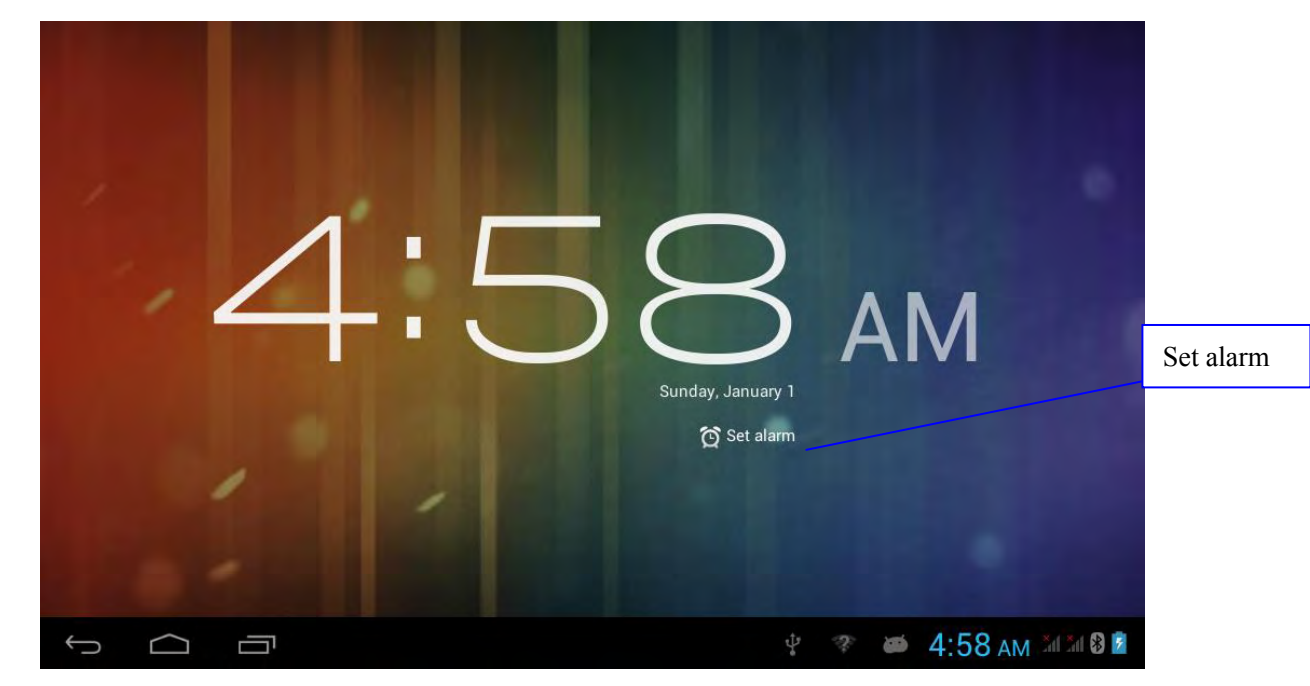

Picture 9.1

## 9.2 Calculator

- 1. Click  $\frac{-}{+} =$
- 2. Enter into the basic board of calculator.
- 3. Soft touch the numbers or operator in calulator to calculate.

## 9.3 File Manager

File manager will copy, cut, delete, rename the documents or the folder in the TF card, it also will share the files, install apk etc.

In the main menu or desktop, click the document manager icon into documents manager.

| Internal<br>storage | Home<br>Internal storage<br>Available 5.67 GB           | a 9. 1                  |
|---------------------|---------------------------------------------------------|-------------------------|
| External<br>card    | SD card<br>Available 259.05 MB<br>Total space 971.11 MB |                         |
|                     |                                                         | 1 7 M 5:00 AM 1 1 1 8 2 |

Picture 9.3

a. Copy, cut, delete, rename the files and folder: choose the file or folder, long pressthe file or folder to enter into the interface as Picture 9.4, you can operate the file or folder.

|              | Select Copy Delete    |
|--------------|-----------------------|
| ✓ 1 Selected |                       |
| Audio        | Cut                   |
| book1        |                       |
| DF2Root      |                       |
| dnk.         |                       |
| ebook        |                       |
| gglive       |                       |
| imiworld     |                       |
|              | 🔮 🥗 🝏 5:01 AM 🛲 🛙 🗿 🖻 |

#### Picture 9.4

b. Paste the file or folder you copy or cut: in the catalogue you want to paste, choose icon in right top.

- c. Share file: choose any file, long click this file, choose icon in right top, it will show share selection.
- d. Install apk file: Choose the file suffixed .apk in the file manager, you can install the third part software as reminder.

e. Build new folder: Choose the menu you want to build the file, click Menu key, choose new folder, you can build new folder as reminder.

## 9.4 Recorder

In the main interface or desktop, click recorder icon it enter into record interface, click record key it to start record. Click Stop key it to stop recording. Click Play key it to play the recorded sound. The system will auto remind you to use or abandon this record, please choose it manually.

Play the record: choose the video player to play the recorded sound, choose the recorded sound in the source manager, and click it to play.

# **10 Installation Procedures**

## **10.1 Installation**

## Install the third party application procedure

- Click "file manager" application procedure; choose the application procedure you need to install.
- 2. Hold the application procedure you need to install.
- 3. It popup install, click install apk.
- 4. Finish the installation as guide, it will operate.

Note: The third party procedure searched from internet to use on the system are all suffixed with .apk.

## **10.2 Uninstall**

Uninstall application procedure

- 1. Click setting icon in main interface.
- 2. Click **manage application procedure**, list all the application procedures installed in the system.
- 3. Click the APK you want to uninstall, click uninstall.
- 4. Click **confirm** to finish uninstallation.
- Skill: The procedure manager installed by system has many convenient methods to uninstall, after opening procedure manager, click uninstall, it will list all the application procedures installed by system.

# **11 Troubles Shooting**

#### 1. The first startup of device is slow

After the system upgraded, the first startup need to install the pre-installed application softwares, the lead time is around 2-3 minutes, the startup afterwards will be much quicker.

#### 2. Device can't connect Wi-Fi

- Make sure the wireless router of internet service can work in normal.
- Ensure the device and wireless router are in certain distance, and no wall or other barrier between them.
- Ensure the user name and password both correct.

#### 3. Device feels hot

When many application procedures are used in meanwhile, or the brightness of screen open to the lightest or under charging, device may feel fever. It is normal.

#### 4. Email can't be set or Registeration of application procedure.

- Ensure your internet is well connected.
- Make sure your email setting way is correct.
- Keep your system time and local time consitent.

## 5. The system is abnormal and can't work.

When you install some third party application procedure, it may cause abnormal work, you can press **Reset key(**next to power port) to reset the system.

## 6. The webpage can't be opened

- 1. Please keep the device in effective range of router.
- 2. Please restart WIFI and try again.

#### 7. Device works terribly slow sometimes

It is normal phenomenon. Please turn off some application you don't need in advanced task management, or uninstall some third party application to release more system resources.